## بسمه تعالى

## سوالات امتحانی درس آشنایی با رایانه –گروه دوم (آزمون کتبی) دانشکده حقوق – دانشگاه علامه طباطبایی- ترم اول ۱۳۹۳ مدت آزمون کتبی: ۳۰دقیقه – مدرس: حسن کتابی

۱ استایلها را در ورد توضیح داده، نحوه استفاده و کاربردهای آنها را به تفصیل شرح دهید. (۳ نمره)

- ۳- یک پرونده قضایی در رابطه با یک سند تشکیل شده است. یک کارمند از وزارت امور خارجه که مأمور به ارسال سندی به سفارت کشوری دیگر بوده متهم است، که سند برگشت خورده چند هزار صفحه ای را قبل از ارسال دستکاری کرده است. او اکنون ادعا می کند این کار را انجام نداده است. یک حقوقدان چگونه می تواند این موضوع را ثابت کند. (این سند در نرم افزار ورد نوشته شده). (۲ نمره).
  - ۴- از انواع سایت های جستجوی اطلاعات در وب حداقل پنج مورد را نام برده و برای هر کدام یک مثال بزنید. (۲ نمره)

موفق باشید حسن کتابی

| بسمه تعالى                                          |
|-----------------------------------------------------|
| سوالات امتحانی درس أشنایی با رایانه -گروه دوم       |
| (آزمون عمــــلی)                                    |
| دانشکده حقوق — دانشگاه علامه طباطبایی– ترم اول ۱۳۹۳ |
| مدت آزمون عملی: ۹۰ دقیقه – مدرس: حسن کتابی          |

در این بخش از آزمون، مهارت عملی شما سنجیده می شود. به امید آنکه در این درس برگی بر دفتر مهارت های شما دانشجویان عزیز افزوده شده باشد و بتوانید با انجام آخرین بخش آزمون، این درس را با موفقیت به پایان برسانید. ابتدا یک پوشه به نام خود (باحروف انگلیسی) ایجاد کرده و فایل های نهایی را در داخل آن ذخیره کنید. فایلهای مورد نیاز برای آزمون عملی داخل پوشه Binal-Exam-B قرار دارد.

- ٦ گزارش اختتامیه همایش حقوقدانان پیشرو (۴ نمره)
- أ. فایل index.html را باز کرده و اسامی افراد را در اکسل کپی کنید. نمرات این دانشجویان در فایل اکسل (نمرات همایش) موجود است. این نمرات را هم در فایل اکسل اسامی دانشجویان کپی کرده و ستون آخر را با معدل این دانشجویان پر کنید. نام، نام خانوادگی این دانشجویان را هم به صورت مجزا در دو ستون آخر از ستون نام و نام خانوادگی استخراج کنید.
  - ب. برای این افراد در ورد گواهینامه صادر کنید (قالب گواهینامه در پوشه تمرین موجود است).
- ج. فایل gozaresh.doc را در ورد باز کنید. گواهینامه های صادر شده در قسمت قبلی را به انتهای آن وارد کنید. این فایل گزارش نهایی را پس از مرتب سازی با شرایط زیر در فایل your-name-report.doc ذخیره نمایید:
  - i. فهرست خودکار بعد از عنوان در ابتدای متن باشد.
  - ii. چند صفحه اول (عنوان و فهرست ) با حروف ابجد(الف،ب..) وبقیه صفحات را با اعداد شماره گذاری نمایید.
- iii. فونت تیترها به ترتیب سطح (BTitr 16) و (BMitra bold 14) باشد. و فونت متن فارسی (BMitra 12) و فونت انگلیسی (Time New Romans 10) باشد.
  - iv. بالای همه صفحات بجز چند صفحه اول، عنوان امتحان و نام خودتان را بنویسید.

فایل اکسل اسامی و گزارش خودتان را در پوشه نهایی قرار دهید.

- ۲- یک دانشجوی حقوق به جهت آنکه بداند هر سندی که در اختیارش قرار می گیرد ممکن است دستکاری شده باشد لازم است با نحوه
  تغییر یک سند مثلا تصویر تا حدی آشنا باشد برای ارزیابی این آشنایی شما باید: (۳ نمره)
- أ. تصویر عکس رمانتیک که در پوشه Romantic آمده را در نرم افزار فتوشاپ با حذف پس زمینه در تصویری که به عنوان آمده قرار دهید. فایل نهایی را با عنوان your-name-romantic.jpg ذخیره کنید.
- ب. باکمک نرم افزار فتوشاپ عکس خود در فتوشاپ باز کنید. پس زمینه آن را به دقت حذف نمایید. تصویر شما نباید پس زمینه
  ای داشته باشد (حتی بدون رنگ سفید). قسمت های لازم را در تصویر خود روتوش زده و نور عکس را نیز تنظیم کنید. از
  پس زمینه های موجود در پوشه Backgrounds برای تصویر خود استفاده کنید(فایل نهایی را با نام -your
  مmme.png ذخیره کنید).
- ۳- از عکس های آمده در پوشه pic-powerpoint سه مورد انتخاب نموده و یک پاورپوینت حداقل ۵ اسلایدی درست کنید.(۳ نمره)
  - أ. برای صفحه اول یک تصویر از پوشه بسم ا... را انتخاب نمایید (پس زمینه سفیدش را در فتوشاپ حذف کنید)
  - ب. از عنوان پاورپوینت در همه صفحات استفاده کرده و شماره اسلاید را بغیر از اسلاید اول در همه اسلایدها وارد کنید.
  - ج. از تصویر آماده شده خودتان در سوال قبل استفاده کرده و صفحه آخر را با عکس و مشخصات خودتان تکمیل کنید.

اسلایدها را تکمیل کرده و فایل نهایی را با عنوان your-name-powerpoint.pptx ذخیره کنید.

موفق باشید حسن کتابی